# PC Instructions for Miller LiveArc Software

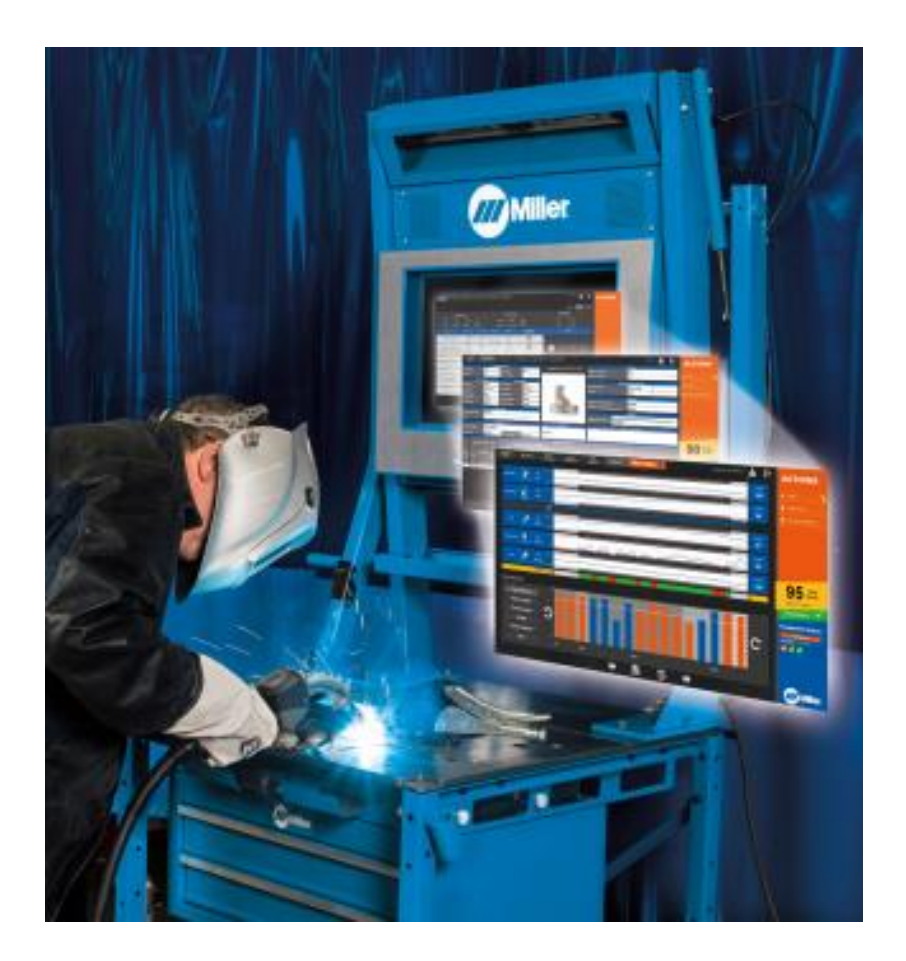

# Contents

| Instructions for Installing LiveArc Software on a PC                                           | 2  |
|------------------------------------------------------------------------------------------------|----|
| Instructions for Loading Data from the LiveArc System onto a PC                                | 10 |
| Instructions for Transferring Assignments from a PC to the LiveArc System                      | 12 |
| Instructions for Enabling Additional Language Options in LiveArc Software– Windows 7 Computers | 14 |
| Instructions for Enabling Additional Language Options in LiveArc Software– Windows 8 Computers | 17 |
| Instructions for Uninstalling the LiveArc Software from a PC                                   | 23 |

# Instructions for Installing LiveArc Software on a PC

Note: The LiveArc software can only be installed on your PC if you have access to an actual Miller LiveArc system. Your PC must also comply with these minimum requirements: Windows 7 or 8, 4GB of RAM, .NET Framework 4.5 installed. Must have at least 1GB of free hard drive space to install, but up to 128GB may be required to transfer data to and from the LiveArc system, depending on the amount of assignment test history stored.

Overview of steps:

- 1) Download the ownership authentication file from your actual LiveArc system onto a USB drive
- 2) Install prerequisites onto your PC
- 3) Download software from the Miller LiveArc website
- 4) Install LiveArc software

#### Step 1: Download the ownership authentication file from your actual LiveArc system onto a USB drive

On the actual LiveArc system, login as an instructor. Unless it has been changed, the default login is:

- User Name: admin
- Password: admin

#### Select System Admin

| Assignment Selection  | S Review. Setup | ) h<br>Cali | sint bration  | Weid Test           |                           | Admin, Admin 🚨 🗗                  | ACTIONS                                                                                                    |
|-----------------------|-----------------|-------------|---------------|---------------------|---------------------------|-----------------------------------|----------------------------------------------------------------------------------------------------|
|                       |                 |             |               |                     |                           | Filters Show Hide                 | System Admin                                                                                                    |
| P                     | rocess          |             |               | Joint Type          | •                         | Position                          | Assignment Mgmt                                                                                                    |
|                       |                 |             |               |                     | _ <b>k</b> _              | ChNJ                              | User Management                                                                                                    |
| GMAW                  | GMAW-S FCAW-G   |             | Butt Jo       | oint Lap Joint      | T Joint                   | Flat Horizontal Vertical Overhead | Dashboard                                                                                                    |
| NAME                  | PROCESS         | JOINT TYPE  | WELD TYPE     | POSITION            | BASE METAL /<br>THICKNESS | HISTORY                           |                                                                                                    |
| Viewing 1-6 of 18     |                 |             |               |                     |                           |                                   |                                                                                                    |
| 1/8T-2F(D)-GMAWS-1    | -               | <u> </u>    | ×V            | -                   | S                         |                                   |                                                                                                    |
|                       | GMAW-S          | т           | Fillet        | Horizontal          | 1/8 inch                  |                                   |                                                                                                    |
| 1/8T-2F(P)-GMAWS-1    | -               | <u> </u>    | ×V            | -                   | S                         |                                   |                                                                                                    |
|                       | GMAW-S          | Т           | Fillet        | Horizontal          | 1/8 inch                  |                                   |                                                                                                    |
| 1/8Lap-2F(D)-GMAWS-1  | -               | -           | ×V            |                     | S                         |                                   |                                                                                                    |
|                       | GMAW-S          | Lap         | Fillet        | Horizontal          | 1/8 inch                  |                                   |                                                                                                    |
| 1/8Lap-2F(P)-GMAWS-1  | -               | -           | *V            |                     | S                         |                                   |                                                                                                    |
|                       | GMAW-S          | Lap         | Fillet        | Horizontal          | 1/8 inch                  |                                   |                                                                                                    |
| 1/8Butt-1G(P)-GMAWS-1 | -               |             |               | Ć                   | S                         |                                   |                                                                                                    |
|                       | GMAW-S          | Butt        | Square Groove | Flat                | 1/8 inch                  |                                   |                                                                                                    |
| 3/16T-2F(D)-GMAWS-1   | -               | _ <b>_</b>  | ×V            |                     | S                         |                                   |                                                                                                    |
|                       | GMAW-S          | т           | Fillet        | Horizontal          | 3/16 inch                 |                                   |                                                                                                    |
|                       |                 |             | Tour          | ch to View More Ass | signments 🔍               |                                   | and the second second sec |
|                       |                 |             |               |                     |                           |                                   | /// Miller                                                                                                    |

## Select Software Updates

| Home System Admin                    | A                                                                                                    | nin, Admin 🚢 🗗    | ACTIONS               |
|--------------------------------------|----------------------------------------------------------------------------------------------------|-------------------|-----------------------|
| Settings                             | Check for software updates at www.millerwelds.com/LiveArcSoftware                                                                                                    |                   | A Home                |
| Software Updates                     | 2.1                                                                                                    |                   | Exit Application      |
|                                      | To install a software update, Install software                                                                                                    |                   | C Restart Application |
| Data Backup &<br>Restoration         | download the latest software updates.                                                                                                    |                   | Extend Display        |
| Gun Calibration                      |                                                                                                    |                   | 🖒 Shut Down           |
| Joint Calibration<br>Tool            | The LiveArc <sup>ass</sup> software available<br>online can be installed on<br>instructor computers <sup>3</sup> . After<br>generating the ownership<br>authentication file on a USB                                                                                                    |                   |                       |
| Table Calibration                    | drive, insert the USB drive into<br>the instructor computer and start<br>the LiveArc <sup>24</sup> software to<br>permanently unlock the software<br>1158 drive                                                                                                    |                   |                       |
| Camera-to-Arms<br>Linkage Adjustment | on the computer.                                                                                                    |                   | 1                     |
| Clamp Calibration                    | ar disk. RET for some 4.5 million<br>bigen som kondet for kan borne<br>regioner is bigen for the STORE may be<br>regioner is bigen for the some<br>regioner is bigen for the some<br>regioner is bigen for the some<br>regioner is bigen for the some<br>regioner is bigen for the some<br>regioner is bigen for the some<br>regioner is bigen for the some<br>regioner is bigen for the some<br>regioner is bigen for the some<br>regioner is bigen for the some<br>regioner is bigen for the some<br>regioner is bigen for the some<br>regioner is bigen for the some<br>regioner is biggen for the some<br>regioner is biggen for the some<br>reg |                   |                       |
| Camera Settings                      | If you experienced a recent                                                                                                    |                   |                       |
| Tracking Optimization                | debug file for evaluation<br>by Miller technical support.                                                                                                    |                   |                       |
| Restore System Defaults              |                                                                                                    |                   | 1000                  |
|                                      | MAC address: 00-0B-AB-71-14-E5 PCB Version: 2 Firmware Version: 21977 Build Ve                                                                                                    | rsion: 5596.24473 | Miller.               |

Insert a clean (all existing files/folders removed) USB drive into the LiveArc USB port.

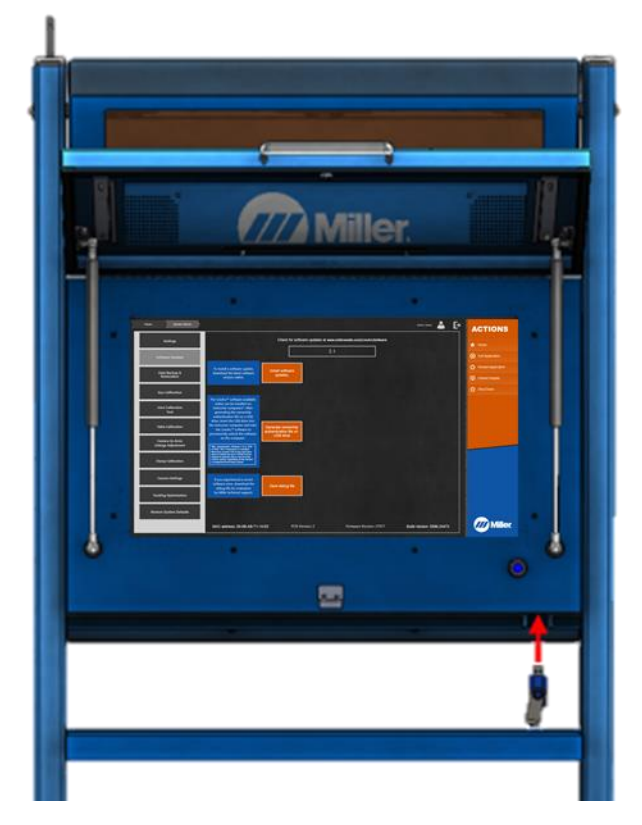

Select "Generate ownership authentication file on USB drive". If a message says "Non-Default USB Drive Selected", select Ok.

| Home System Admin                    | Adrian, Adrian 🚨 🕞                                                                                                    | ACTIONS               |
|--------------------------------------|----------------------------------------------------------------------------------------------------|-----------------------|
| Settings                             | Check for software updates at www.millerwelds.com/LiveArcSoftware                                                                                                    |                       |
|                                      | 21                                                                                                    | A Home                |
| Software Updates                     | <u> </u>                                                                                                    | Exit Application      |
|                                      | To install a software update,                                                                                                    | C Restart Application |
| Data Backup &<br>Restoration         | download the latest software updates.                                                                                                    | Extend Display        |
| Gun Calibration                      |                                                                                                    | C Shut Down           |
| Joint Calibration<br>Tool            | The LiveArc® software available<br>online can be installed on<br>instructor computers <sup>1</sup> . After<br>generating the ownership<br>authentication file on a USB                                                                                                    |                       |
| Table Calibration                    | drive, insert the USB drive into<br>the instructor computer and start<br>the LiveAc <sup>w</sup> software to<br>permanently unlock the software<br>USB drive                                                                                                    |                       |
| Camera-to-Arms<br>Linkage Adjustment | on the computer.  The sequences the study of the sequence of the sequence of t |                       |
| Clamp Calibration                    | Serve the start for the Start for the start of the start of the start  |                       |
| Camera Settings                      | If you experienced a recent<br>software error, download the<br>Save debug file                                                                                                    |                       |
| Tracking Optimization                | by Miler technical support.                                                                                                    |                       |
| Restore System Defaults              |                                                                                                    |                       |
|                                      | MAC address: 00-0B-AB-71-14-E5 PCB Version: 2 Firmware Version: 21977 Build Version: 5596.24473                                                                                                    | Miller.               |

After a few seconds, you should see the message shown below:

| nome system Admin            |                                                                                                    | Admin, Admin 🎽 🗗          | ACTIONS               |
|------------------------------|----------------------------------------------------------------------------------------------------|---------------------------|-----------------------|
| Settings                     | Check for software updates at www.millerwelds.com/LiveArcSoft                                                                   | tware                     | A Home                |
| Software Lindates            | 2.1                                                                                                    |                           | Exit Application      |
|                              | Trianilandaria and a second second                                                                                              |                           | C Restart Application |
| Data Backup &<br>Restoration | download the latest software<br>version online. Install software<br>updates.                                                    |                           | Extend Display        |
|                              |                                                                                                    |                           | C Shut Down           |
| Gun Calibration              | The LiveArc <sup>™</sup> software available                                                                                     |                           |                       |
| Joint Calibration<br>Tool    | online can be installed on<br>instructor computers*. After<br>generating the ownership                                          |                           |                       |
| Table Calibration            | authentication file on a USB<br>drive, inset the USB drive into<br>the instructor computer and start<br>the Live/K* software to |                           |                       |
| Camera-to-Arms               | permanently unlock the software<br>on the computer.                                                                             |                           |                       |
| Linkage Adjustment           | Nin, regularmentis, Windows 7 or 8, 408<br>of RAM, NET Francework 5 similated<br>Mand Itera 4 also 10.6 of the hand drive       |                           |                       |
| Clamp Calibration            | required to the product data to and show the<br>LineArch products of the amount<br>of ansaycement heal finalizy aboved.         |                           |                       |
|                              |                                                                                                    |                           |                       |
| Camera Settings              | If you experienced a recent<br>software error, download the<br>debug file Save debug file                                       |                           |                       |
| Tracking Optimization        | by Miller technical support.                                                                                                    |                           |                       |
| Destars Busine Data He       |                                                                                                    |                           |                       |
| Restore system Defaults      | Ownership authentication file                                                                                                   |                           |                       |
|                              | MAC address: 00-0B-AB-75-BD-15                                                                                                  | Build Version: 5578.26433 | Miller.               |

<u>Note</u>: This ownership authentication file will expire in 24 hours. The following steps must be completed within that time period. A new ownership authentication file can be created at any time using the same procedure in order to install on additional computers at a later date. There is no limit to the number of computers on which the LiveArc software can be installed as long as a fresh authentication file is generated.

Remove the USB drive from the LiveArc USB port. Insert that USB drive into your computer.

#### Step 2: Install prerequisites onto your PC

The LiveArc software will not work without the necessary prerequisites properly installed. Consult with your IT department to download and install both of these prerequisites onto your PC. If you get any errors later on in the installation process, come back to this step and reinstall these prerequisites.

- Microsoft SQL Server Compact 4.0:
  - o https://www.microsoft.com/en-us/download/details.aspx?id=17876
- Microsoft .NET Framework 4.5:
  - o <u>https://www.microsoft.com/en-us/download/details.aspx?id=30653</u>

#### Step 3: Download software from the Miller LiveArc website

Use a web browser (*Google Chrome is recommended*) to download the latest software update file (LiveArc\_Software.zip) from this location: <u>http://www.millerwelds.com/LiveArcSoftware</u> (on the website, click on <u>Download Latest Software Update >></u>)

This is a large file and may take a long time to download (up to an hour or even longer) depending on the speed of your internet. After the download completes, if you see any warning messages like this, then select the arrow tab and then select "**Keep**".

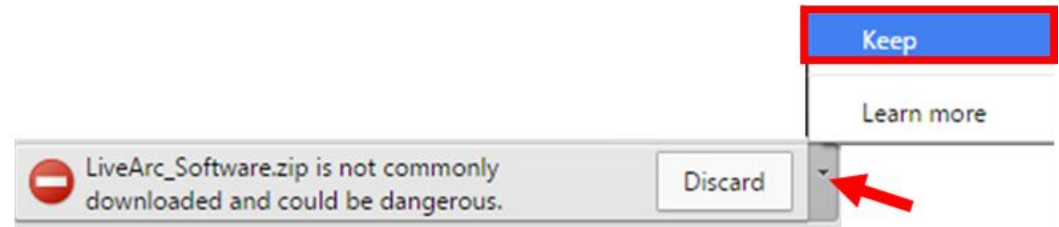

#### Step 4: Install LiveArc software

Ensure the USB drive is plugged into your computer.

Use a file unzipping utility (i.e. WinZip) to unzip and extract the contents of **LiveArc\_Software.zip** to the USB drive. The USB drive will then contain 3 items – a **Miller.LiveArc** folder, a **Miller.LiveArc.Update.exe** file, and the **LiveArcUnlocks.key** file.

Double click on the *Miller.LiveArc.Update.exe* file located on the USB drive. (*Note: you cannot run the Miller.LiveArc.Update.exe file directly from the file unzipping program – the zip file MUST be extracted first.*)

| Computer                | Search Transcend (E:)               |                    |             |        |  |   |  |  |  |  |  |
|-------------------------|-------------------------------------|--------------------|-------------|--------|--|---|--|--|--|--|--|
| Organize 👻 Share with 🔹 | <ul> <li>Burn New folder</li> </ul> |                    |             |        |  | 0 |  |  |  |  |  |
| 🔆 Favorites             | Name                                | Date modified      | Туре        | Size   |  |   |  |  |  |  |  |
| 🧮 Desktop               | 🎉 Miller.LiveArc                    | 7/30/2015 4:24 PM  | File folder |        |  |   |  |  |  |  |  |
| 🐌 Downloads             | 📥 Miller.LiveArc.Update.exe         | 6/29/2015 9:55 AM  | Application | 147 KB |  |   |  |  |  |  |  |
|                         | LiveArcUnlocks.key                  | 7/31/2015 12:48 PM | KEY File    | 1 KB   |  |   |  |  |  |  |  |
| 🔚 Libraries             |                                     |                    |             |        |  |   |  |  |  |  |  |
| Documents               |                                     |                    |             |        |  |   |  |  |  |  |  |
| · Computer              |                                     |                    |             |        |  |   |  |  |  |  |  |
| SDisk (C)               |                                     |                    |             |        |  |   |  |  |  |  |  |
| Transcend (E:)          |                                     |                    |             |        |  |   |  |  |  |  |  |
| Miller.LiveArc          |                                     |                    |             |        |  |   |  |  |  |  |  |
|                         |                                     |                    |             |        |  |   |  |  |  |  |  |
| 👊 Network               |                                     |                    |             |        |  |   |  |  |  |  |  |
|                         |                                     |                    |             |        |  |   |  |  |  |  |  |
| 2 items                 |                                     |                    |             |        |  |   |  |  |  |  |  |
|                         |                                     |                    |             |        |  |   |  |  |  |  |  |

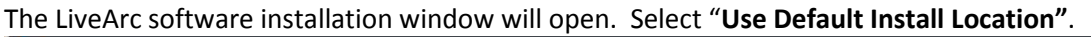

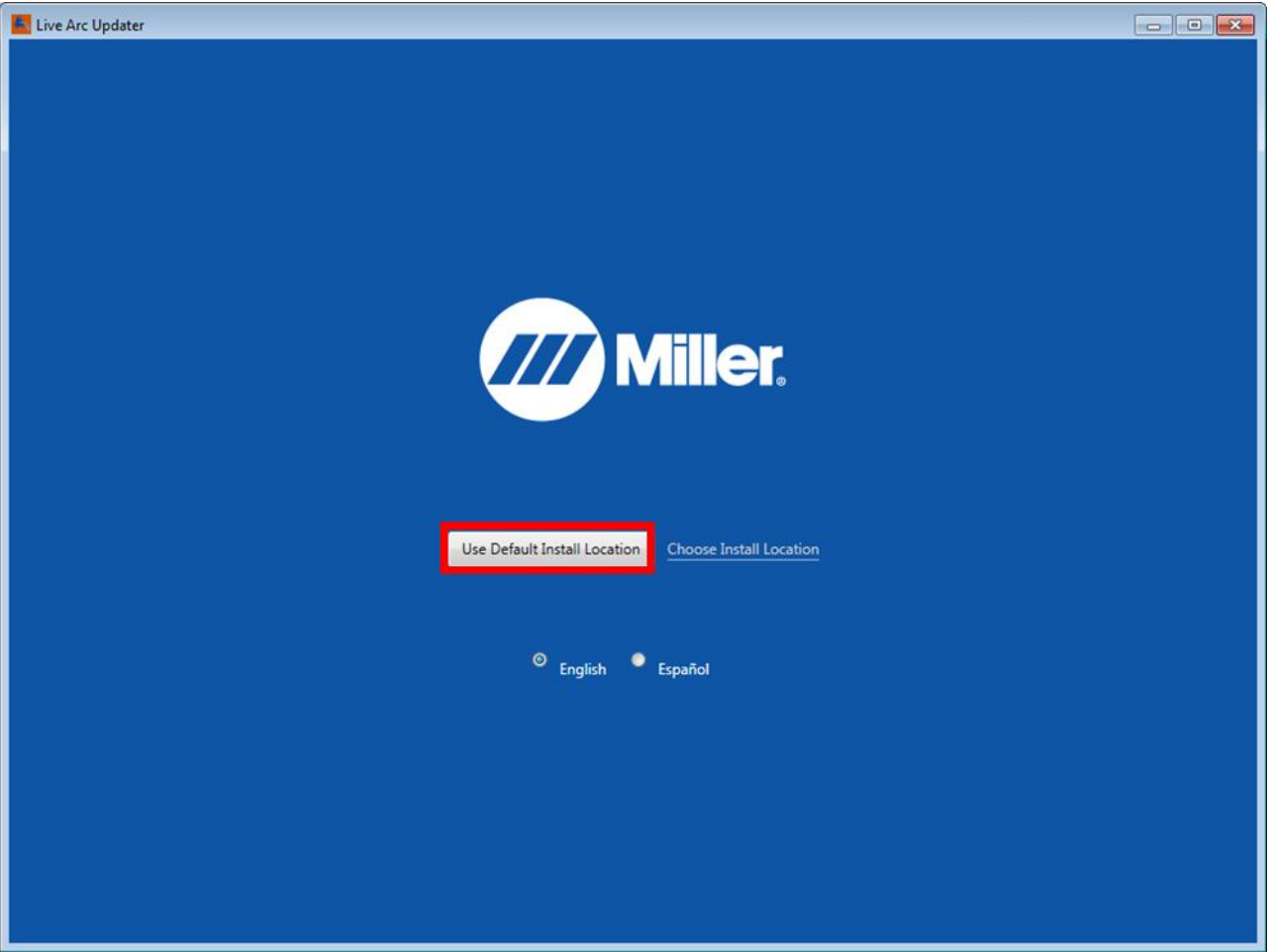

During installation, do not click anything on this window. Various messages may appear about the installation process. The process may take up to 2 minutes, depending on the speed of your computer.

If the installation is successful, this blue installation window will close and the LiveArc software will automatically start. If the LiveArc software launches properly, move directly to the instructions on the following page.

However, if nothing appears to happen, or a screen appears and then quickly disappears, or you see any error messages, or you cannot get through the remaining steps, then you are likely missing a prerequisite. See step 2 of these instructions and consult with your IT department for assistance. After the necessary prerequisites are installed, you must double click on this "**Miller LiveArc**" shortcut located on your Windows desktop to restart the LiveArc software.

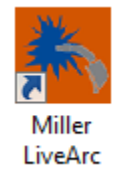

When the LiveArc software starts for the first time, the End User License Agreement must be accepted in order to proceed. To accept it, select **OK**.

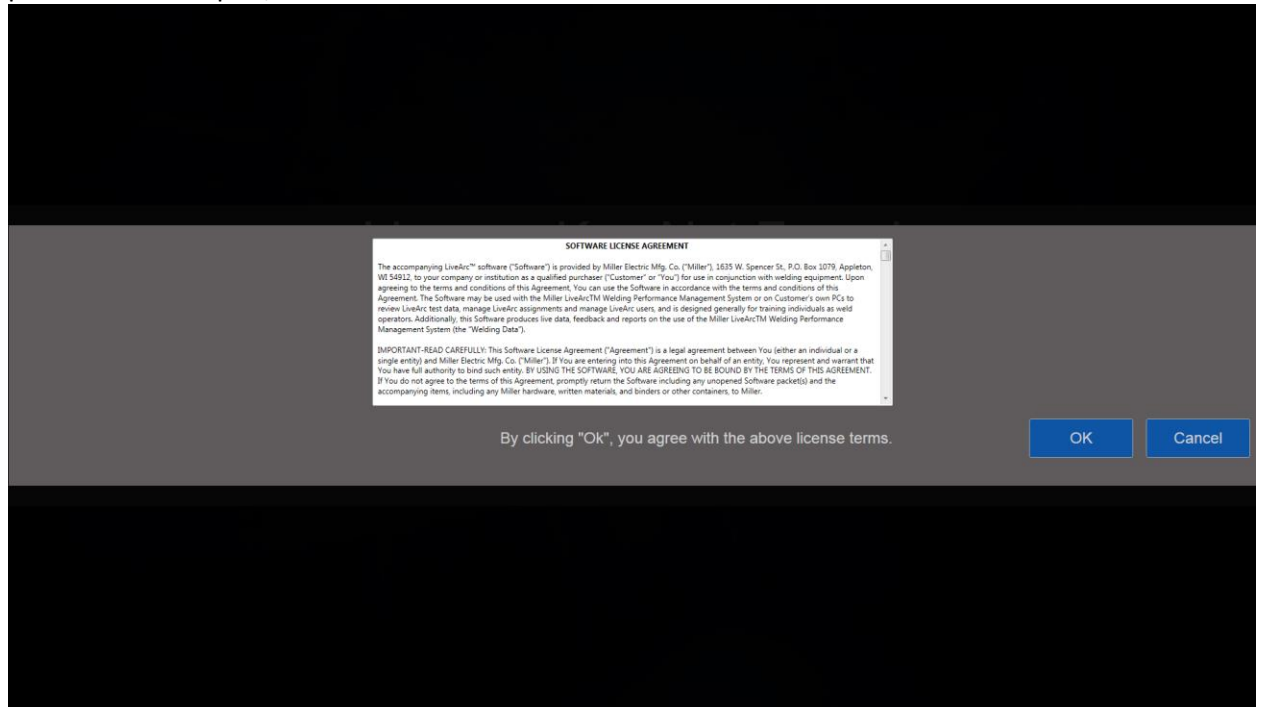

You should then see this message that the software has been unlocked. Select **OK**.

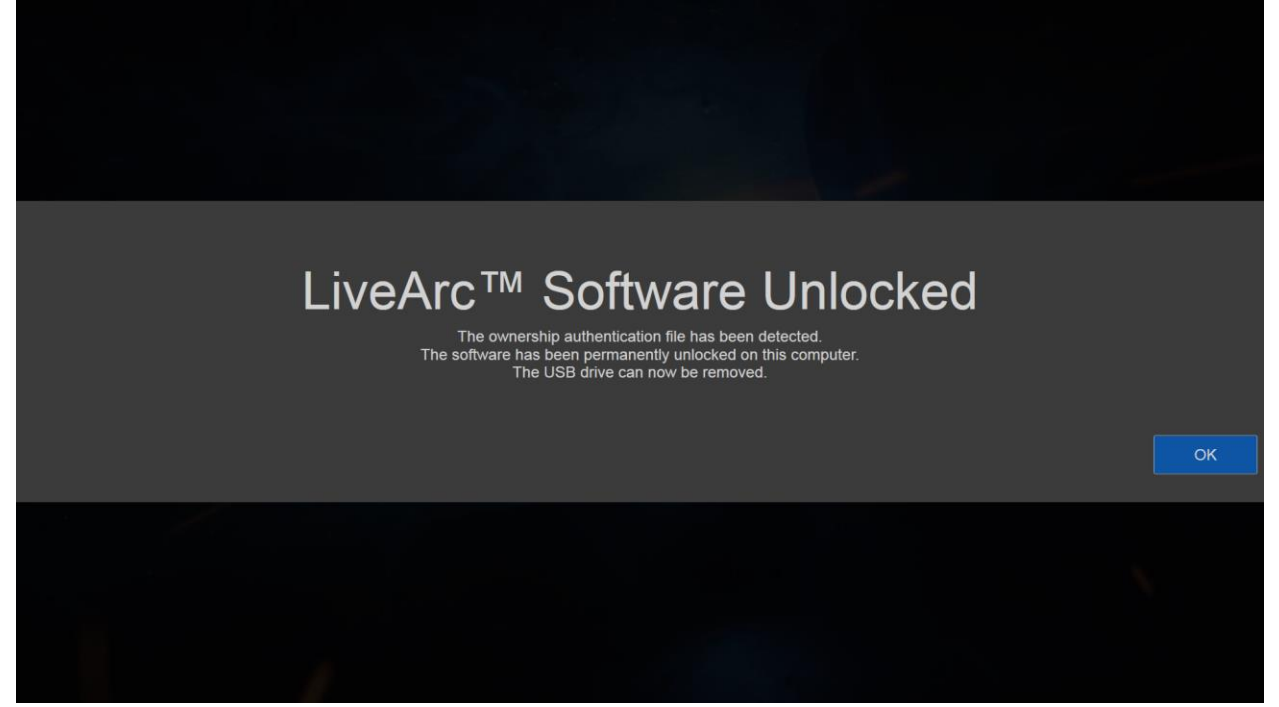

The USB drive can now be removed. The LiveArc software has now been successfully installed on your computer.

You must then login as an instructor using:

- User Name: admin
- Password: admin

| Home System Admin                    |                                                                                           |                              |                                                | Admin, Admin 🚨 🗗          | ACTIONS               |
|--------------------------------------|-------------------------------------------------------------------------------------------|------------------------------|------------------------------------------------|---------------------------|-----------------------|
| Settings.                            |                                                                                           | Check for software           | updates at www.millerwelds.com/LiveArcSoftware |                           | . Home                |
|                                      |                                                                                           |                              | 2.2                                            |                           | THOM                  |
| Software Updates                     |                                                                                           |                              |                                                |                           | Exit Application      |
| Data Backup &<br>Restoration         | To install a software update,<br>download the latest software<br>version online.          | Install software<br>updates. |                                                |                           | C Restart Application |
| Gun Calibration                      | If you experienced a recent                                                               |                              |                                                |                           |                       |
| Joint Calibration<br>Tool            | software error, download the<br>debug file for evaluation<br>by Miller technical support. | Save debug file              |                                                |                           |                       |
| Table Calibration                    |                                                                                           |                              |                                                |                           |                       |
| Gamera-to-Arms<br>Linkage Adjustment |                                                                                           |                              |                                                |                           |                       |
| Clamp Calibration                    |                                                                                           |                              |                                                |                           |                       |
| Carriera Settings                    |                                                                                           |                              |                                                |                           |                       |
| Tracking Optimization                |                                                                                           |                              |                                                |                           |                       |
| Restore System Defaults              |                                                                                           |                              |                                                |                           |                       |
|                                      | MAC address: 48-0F-CF-03-2                                                                | D-5E                         |                                                | Build Version: 5709.17121 | Miller.               |

In order to exit the LiveArc software, select System Admin and then select Exit Application

After exiting the LiveArc software, you can restart it by double clicking on this "**Miller LiveArc**" shortcut located on your Windows desktop:

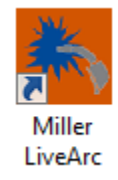

# Instructions for Loading Data from the LiveArc System onto a PC

To transfer the assignment data, user data, and test history data from the LiveArc system to your computer, go to your LiveArc system. Insert the USB drive into the LiveArc USB port. Login as an instructor. Go to **System Admin**, and then **Data Backup & Restoration.** Select *"Backup"* (1). Find the USB drive in the Windows dialogue box and select it (2). Select *"OK"* (3) and then select *"OK"* to confirm. This will create a backup of all LiveArc data onto the USB drive.

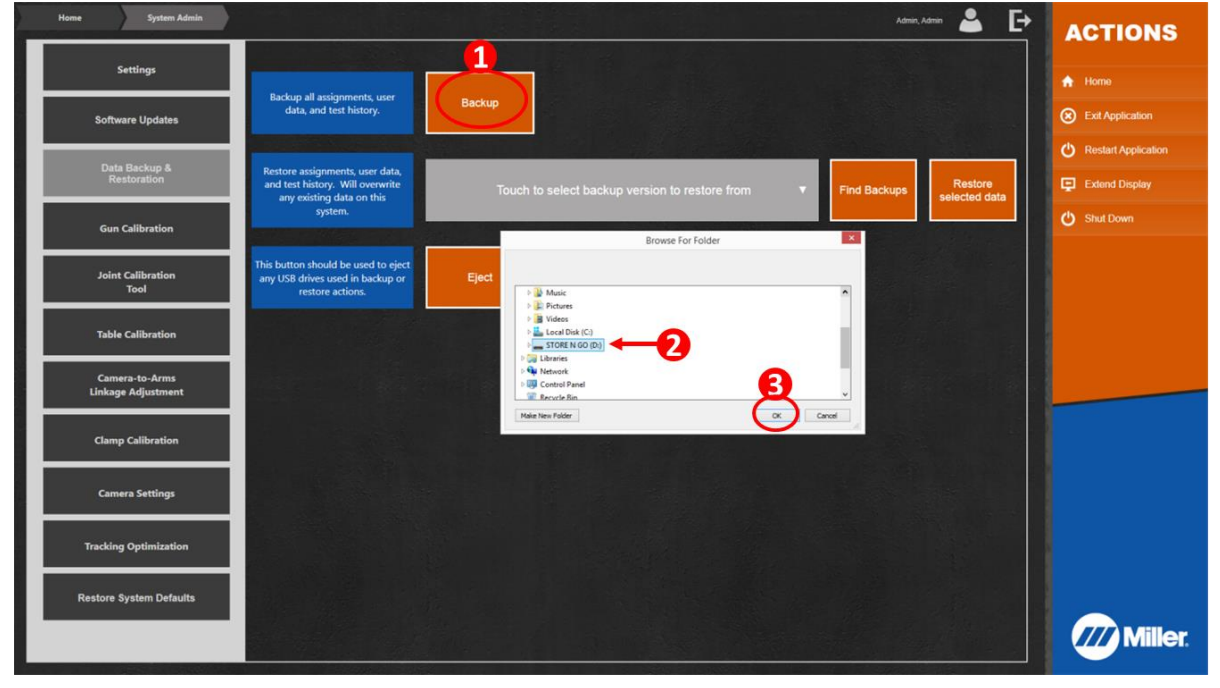

After the backup is completed, select "Eject" and then remove the USB drive from the LiveArc.

Insert the USB drive into your computer. On your computer, go to **System Admin**, and then **Data Backup & Restoration**. Select *"Find Backups"* (1). Select the USB drive (2). Select *"OK"* (3).

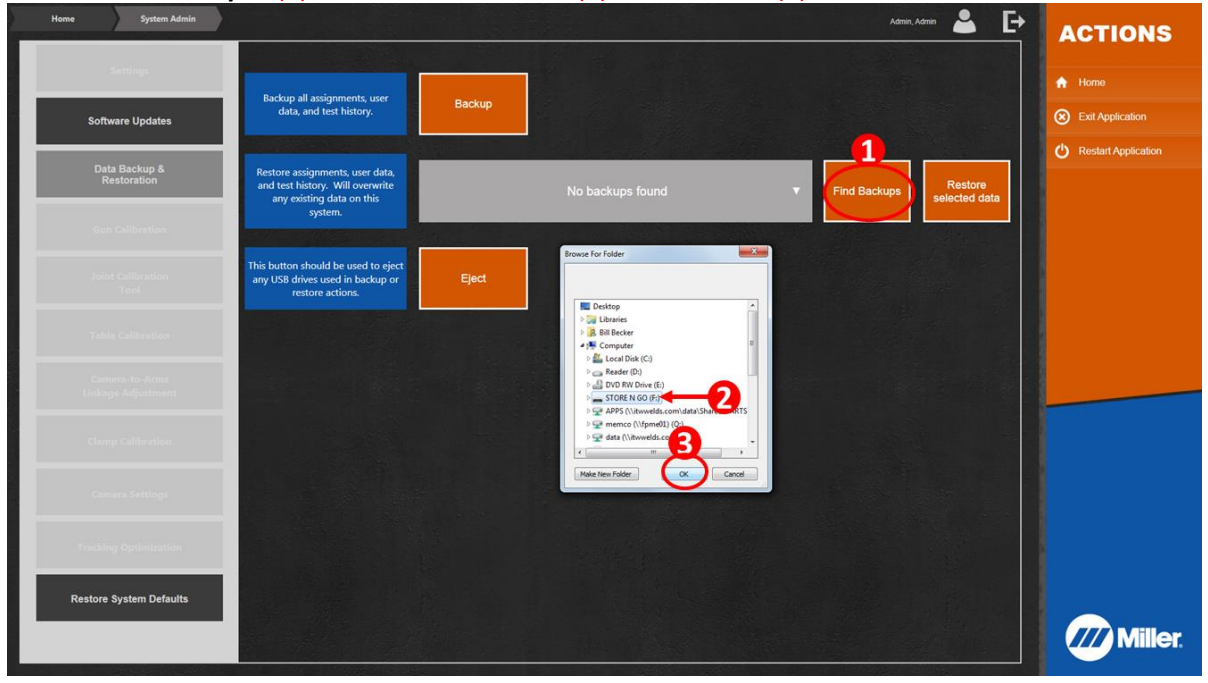

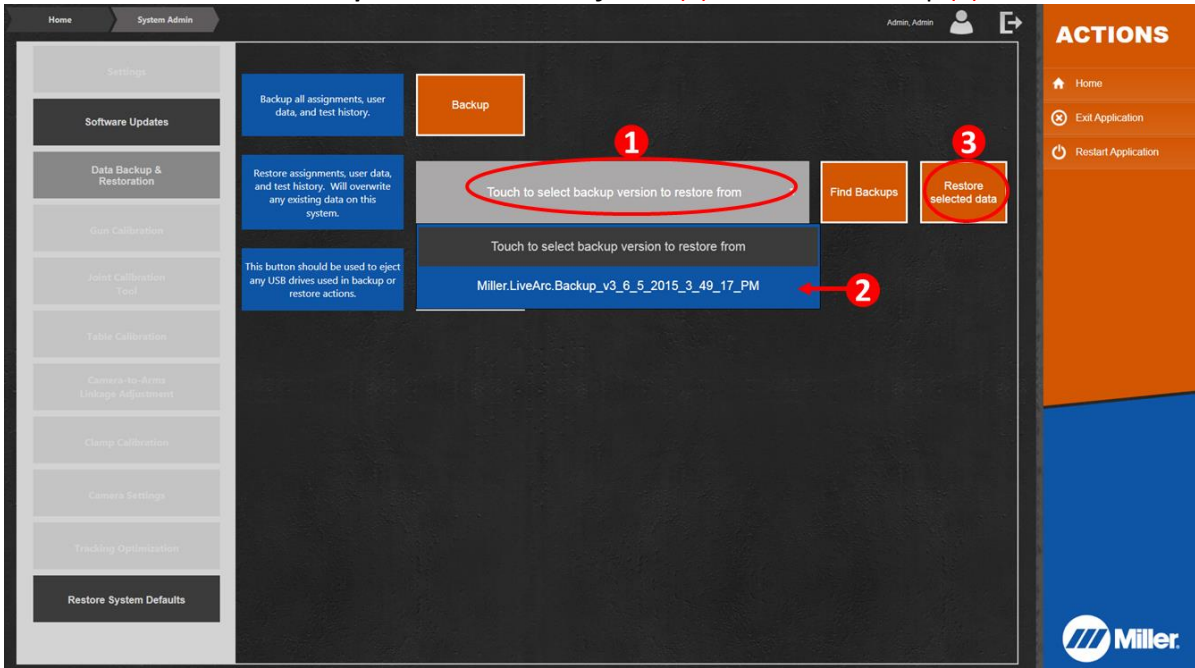

Select "Touch to select backup version to restore from" (1). Select the backup (2). Select "Restore selected data" (3).

You will be prompted to confirm – select Ok. After the data restoration has completed, you will then be automatically logged out. All user data, assignment data, and test history will now be available to review/edit with the LiveArc software running on your computer.

To transfer data from your PC to the LiveArc, you must do a Backup from your computer onto a USB drive. Then you must do a Restore from the USB drive to the LiveArc system.

# Instructions for Transferring Assignments from a PC to the LiveArc System

If you wish only to transfer assignments back and forth between the LiveArc system and your computer, you can go to **Assignment Mgmt**, then select 1 or more assignments (1). Then select **"Export Selected Assignments"** (2). You will then be prompted to select a location – select the USB drive. This will only export the selected assignments and not any associated test history or user data.

| Home                                  | Assignment<br>Management |         |            |                  |                |                         |                 | Admin,             | Admin 🚢 🗗   | ACTIONS                  |
|---------------------------------------|--------------------------|---------|------------|------------------|----------------|-------------------------|-----------------|--------------------|-------------|--------------------------|
|                                       |                          |         |            |                  |                |                         |                 | Filters            | Show Hide   |                          |
|                                       | Process                  |         |            | Joint '          | Type           |                         |                 | Position           |             | A Home                   |
| -                                     | -                        |         |            |                  |                |                         |                 |                    |             | Create New<br>Assignment |
| N N N N N N N N N N N N N N N N N N N | <u>í</u> 🖉               |         | -          |                  | <u> </u>       |                         |                 |                    |             | Change Order             |
| GMAW                                  | GMAW-S FCAW-G            |         | Bu         | utt Joint Lap    | Joint T Join   |                         | Flat Horizo     | ontal Vertic       | al Overhead | Import                   |
| LAST EDITED BY                        | NAME                     | PROCESS | JOINT TYPE | WELD TYPE        | POSITION       | BASE METAL<br>THICKNESS | DATA COMPLETION | HIDDEN/<br>VISIBLE | OPTIONS     | Assignments              |
| Viewing 1-6 of 19                     |                          |         |            |                  |                |                         |                 |                    |             |                          |
| viewing 1-0 of 13                     |                          | -       | _          |                  | late.          |                         |                 |                    |             |                          |
| Admin Admin<br>06/05/15               | Custom Assignment        |         |            | V                |                | 3                       |                 | Visible            | Edit Copy   |                          |
|                                       |                          | GMAW-S  | Т          | Fillet           | Horizontal     | 178 Inch                |                 |                    |             |                          |
| //// Miller                           | 1/8T-2F(D)-GMAWS-1       |         | _          | *V               |                | S                       |                 |                    | Сору        |                          |
|                                       |                          | GMAW-S  | T          | Fillet           | Horizontal     | 1/8 inch                |                 |                    |             |                          |
| //// Miller                           | 1/8T-2F(P)-GMAWS-1       |         | _ <b>_</b> | *V               |                | S                       |                 |                    | Сору        |                          |
|                                       |                          | GMAW-S  | Т          | Fillet           | Horizontal     | 1/8 inch                |                 |                    |             |                          |
| //// Miller                           | 1/8Lap-2F(D)-GMAWS-1     |         | -          | ×V               |                | S                       |                 |                    | Сору        |                          |
|                                       |                          | GMAW-S  | Lap        | Fillet           | Horizontal     | 1/8 inch                |                 |                    |             |                          |
| Miller.                               | 1/8Lap-2F(P)-GMAWS-1     |         |            | *V               |                | S                       |                 |                    | Сору        |                          |
|                                       |                          | GMAW-S  | Lap        | Fillet           | Horizontal     | 1/8 inch                |                 |                    |             |                          |
| Miller                                | 1/8Butt-1G(P)-GMAWS-1    |         |            |                  | r              | S                       |                 |                    | Сору        |                          |
|                                       |                          | GMAW-S  | Butt       | Square Groove    | Flat           | 1/8 inch                |                 |                    |             |                          |
|                                       |                          |         | <b>•</b> 1 | Touch to View Mo | re Assignments | -                       |                 |                    |             |                          |
| A CONTRACTOR                          |                          |         |            |                  | 1              | -                       |                 |                    |             |                          |
|                                       | Hide All Miller          |         | Unselect   | All              | Export S       | Selected 2              | Delete Selecte  | be                 |             | <b>///</b> Miller        |
|                                       | Assignments              |         | Assignme   | ants             | Assign         | ments                   | Assignments     |                    |             |                          |

To import that assignment onto a LiveArc system, select *"Import Assignments"* (1). You will then be prompted to select the location – select the USB drive.

| Home              | Assignment<br>Management       |             |            |                   |                 |                       |                           | Admin, Adn         | • 👗 🗗     | ACTIONS                  |
|-------------------|--------------------------------|-------------|------------|-------------------|-----------------|-----------------------|---------------------------|--------------------|-----------|--------------------------|
|                   |                                |             |            |                   |                 |                       |                           | Filters            | Show Hide |                          |
|                   | Process                        |             |            | Joint 1           | Гуре            |                       | P                         | osition            |           | A Home                   |
|                   | ~ ~                            |             |            |                   |                 |                       | × 1-5                     | <b>1</b>           |           | Create New<br>Assignment |
| V                 | Ň V                            |             |            |                   | <u> </u>        |                       |                           |                    |           | Change Order             |
| GMAW              | GMAW-S FCAW-G                  |             | В          | utt Joint Lap     | Joint I Joint   |                       | Flat Horizo               | ntal Vertical      | Overhead  | Import                   |
| LAST EDITED BY    | NAME                           | PROCESS     | JOINT TYPE | WELD TYPE         | POSITION        | BASE META<br>THICKNES | IL / DATA<br>S COMPLETION | HIDDEN/<br>VISIBLE | OPTIONS   | Assignments              |
| Viewing 1-6 of 18 |                                |             |            |                   |                 |                       |                           |                    |           |                          |
|                   | 1/RT 2E/DL CMAWS 1             | -           | -          | ×V                | 1-2             | S                     |                           |                    | Conv      |                          |
| Williet.          | INTER DISTINGUES               | ر<br>GMAW-S | т          | Fillet            | W<br>Horizontal | 1/8 inch              |                           |                    | Copy      |                          |
|                   | 1/8T-2F(P)-GMAWS-1             |             | _ <b>_</b> | *                 |                 | S                     |                           |                    | Copy      |                          |
|                   |                                | GMAW-S      | т          | Fillet            | Horizontal      | 1/8 inch              |                           |                    |           |                          |
| Miller.           | 1/8Lap-2F(D)-GMAWS-1           |             | -          | ×V                |                 | S                     |                           |                    | Сору      |                          |
|                   |                                | GMAW-S      | Lap        | Fillet            | Horizontal      | 1/8 inch              |                           |                    |           |                          |
| Miller.           | 1/8Lap-2F(P)-GMAWS-1           |             | -          | ×V                |                 | S                     |                           |                    | Сору      |                          |
|                   |                                | GMAW-S      | Lap        | Fillet            | Horizontal      | 1/8 inch              |                           |                    |           |                          |
| Miller.           | 1/8Butt-1G(P)-GMAWS-1          |             | -          |                   | C               | S                     |                           |                    | Сору      |                          |
|                   |                                | GMAW-S      | Butt       | Square Groove     | Flat            | 1/8 inch              |                           |                    |           |                          |
| Miller.           | 3/16T-2F(D)-GMAWS-1            |             |            | ×V                |                 | S                     |                           |                    | Сору      |                          |
|                   |                                | GMAW-S      | т          | Fillet            | Horizontal      | 3/16 inch             |                           |                    |           |                          |
|                   |                                |             | <b></b>    | Touch to View Mor | re Assignments  | ▼                     |                           |                    |           |                          |
|                   |                                |             |            |                   |                 |                       |                           |                    |           |                          |
|                   | Hide All Miller<br>Assignments |             | Select /   | All               | Export S        | elected<br>ments      | Delete Selected           |                    |           | <b>//// Miller</b>       |
|                   | 7 tooignineitto                |             | 7 congrame |                   | , asign         |                       | rosiginiterits            |                    |           |                          |

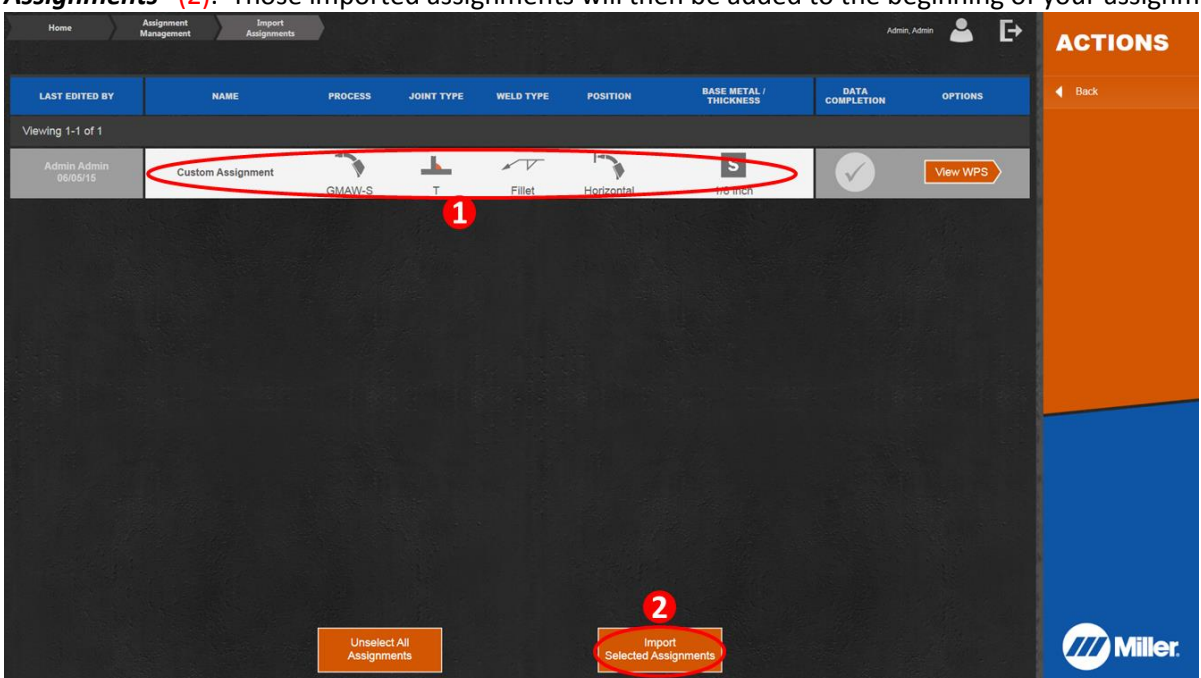

You will then see a list of all available assignments to import. Select 1 or more (1). Then select *"Import Selected Assignments"* (2). Those imported assignments will then be added to the beginning of your assignments list.

# <u>Instructions for Enabling Additional Language Options in LiveArc Software</u> <u>– Windows 7 Computers</u>

Go to Control Panel and select Change keyboards or other input methods.

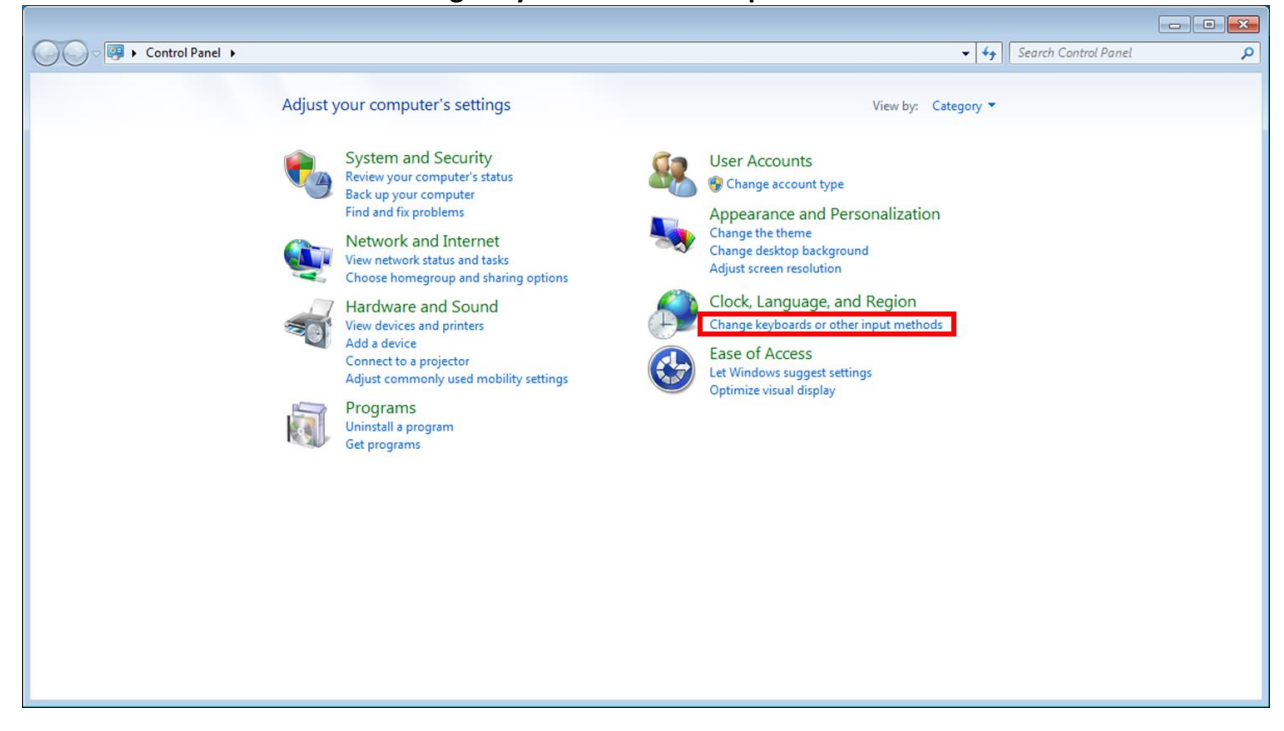

#### Select Change keyboards...

| 🔗 Region | and Lang     | juage                  |        |                            | ×   |
|----------|--------------|------------------------|--------|----------------------------|-----|
| Formats  | Location     | Keyboards and Langua   | ages   | Administrative             |     |
| Keybo    | oards and    | other input languages  | ;      |                            |     |
| loci     | nange you    | r keyboard or input la | ngua   | ge click Change keyboards. | _   |
|          |              |                        |        | <u>C</u> hange keyboards   |     |
| How      | do I chan    | ge the keyboard layou  | it for | the Welcome screen?        |     |
|          |              |                        |        |                            |     |
|          |              |                        |        |                            |     |
|          |              |                        |        |                            |     |
|          |              |                        |        |                            |     |
|          |              |                        |        |                            |     |
|          |              |                        |        |                            |     |
|          |              |                        |        |                            |     |
|          |              |                        |        |                            |     |
|          |              |                        |        |                            |     |
|          |              |                        |        |                            |     |
|          |              |                        |        |                            |     |
| How c    | an I install | additional languages   | ?      |                            |     |
|          |              | [                      |        | OK Cancel Ap               | ply |

#### Select Add...

|                           | Language Bar                                                                               | Advanced Key Settings                                                          |                           |
|---------------------------|--------------------------------------------------------------------------------------------|--------------------------------------------------------------------------------|---------------------------|
| Defau<br>Select<br>fields | ult input language<br>t one of the insta                                                   | e<br>Illed input languages to use as                                           | the default for all input |
| Engl                      | ish (United State                                                                          | s) - US                                                                        | •                         |
| Install<br>Selec<br>Use t | ed services<br>t the services thi<br>he Add and Rem<br>English (United S<br>Keyboard<br>US | at you want for each input lang<br>ove buttons to modify this list.<br>States) | guage shown in the list.  |
|                           |                                                                                            |                                                                                | <u>Ad</u> d               |
|                           |                                                                                            |                                                                                | Remove                    |
|                           |                                                                                            |                                                                                | Properties                |
|                           |                                                                                            |                                                                                | Move Up                   |
|                           |                                                                                            |                                                                                | Move Down                 |
|                           |                                                                                            |                                                                                |                           |

Scroll down to *English (United States)* and expand the selection tree as shown. Click on the check box next to **United States-International**. Select **OK**.

| Add Input Language                                                                                                    |    | ×              |
|----------------------------------------------------------------------------------------------------|----|----------------|
| Select the language to add using the checkboxes below                                                                                                    | N. | ОК             |
| <ul> <li>English (Singapore)</li> <li>English (South Africa)</li> <li>English (South Africa)</li> <li>English (United Arngdom)</li> <li>English (United Kingdom)</li> <li>English (United States)</li> <li>Keyboard</li> <li>United States-Dvorak</li> <li>United States-Dvorak for left hand</li> <li>United States-Dvorak for right hand</li> <li>United States-International</li> <li>US English Table for IBM Arabic 238_L</li> <li>Show More</li> <li>Other</li> <li>Ink Correction (64Bit Only)</li> </ul> |    | Cancel Preview |
| Estenian (Satania)                                                                                                    |    |                |
|                                                                                                    |    | _              |
| Hardese (rarde Islands)                                                                                                    |    |                |
| •                                                                                                    | •  |                |

#### Select OK.

| eneral          | Language Bar                                                                                           | Advanced Key Settings                                                                                 |                           |
|-----------------|----------------------------------------------------------------------------------------------------|----------------------------------------------------------------------------------------------------|---------------------------|
| Defau<br>Select | ult input language<br>t one of the insta                                                               | e<br>Illed input languages to use as                                                                  | the default for all input |
| Engl            | ish (United State                                                                                      | s) - US                                                                                               | •                         |
| Selec<br>Use t  | ed services<br>t the services tha<br>he Add and Rem<br>English (United S<br>Keyboard<br>US<br>United S | at you want for each input lang<br>ove buttons to modify this list.<br>States)<br>tates-International | guage shown in the list.  |
|                 |                                                                                                    |                                                                                                    | Remove                    |
|                 |                                                                                                    |                                                                                                    | Properties                |
|                 |                                                                                                    |                                                                                                    | Move Up                   |
|                 |                                                                                                    |                                                                                                    | Move Down                 |
|                 |                                                                                                    |                                                                                                    |                           |

Language selection options will now be available on the user login screen.

|    | English               | Español       |                |
|----|-----------------------|---------------|----------------|
| 0- | LOCIN                 |               |                |
| 1  | Not Registered?       | REGISTER HERE | and the second |
| -  | User Name<br>Password |               |                |
|    |                       | LOGIN         |                |
|    |                       | 1             |                |
|    |                       |               |                |
|    |                       |               |                |
|    |                       |               |                |

# <u>Instructions for Enabling Additional Language Options in LiveArc Software</u> <u>– Windows 8 Computers</u>

In the bottom left corner of the Windows desktop, double tap the Windows icon.

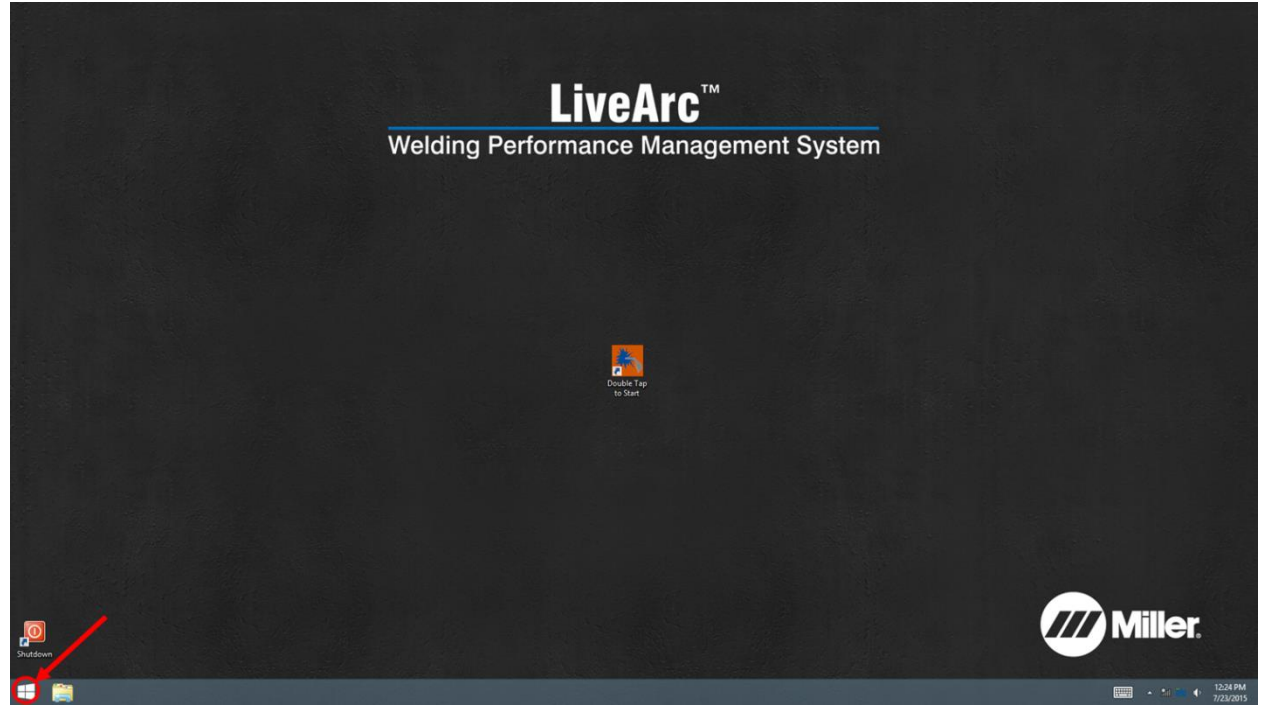

## Select anywhere in the purple background as indicated by the red arrow.

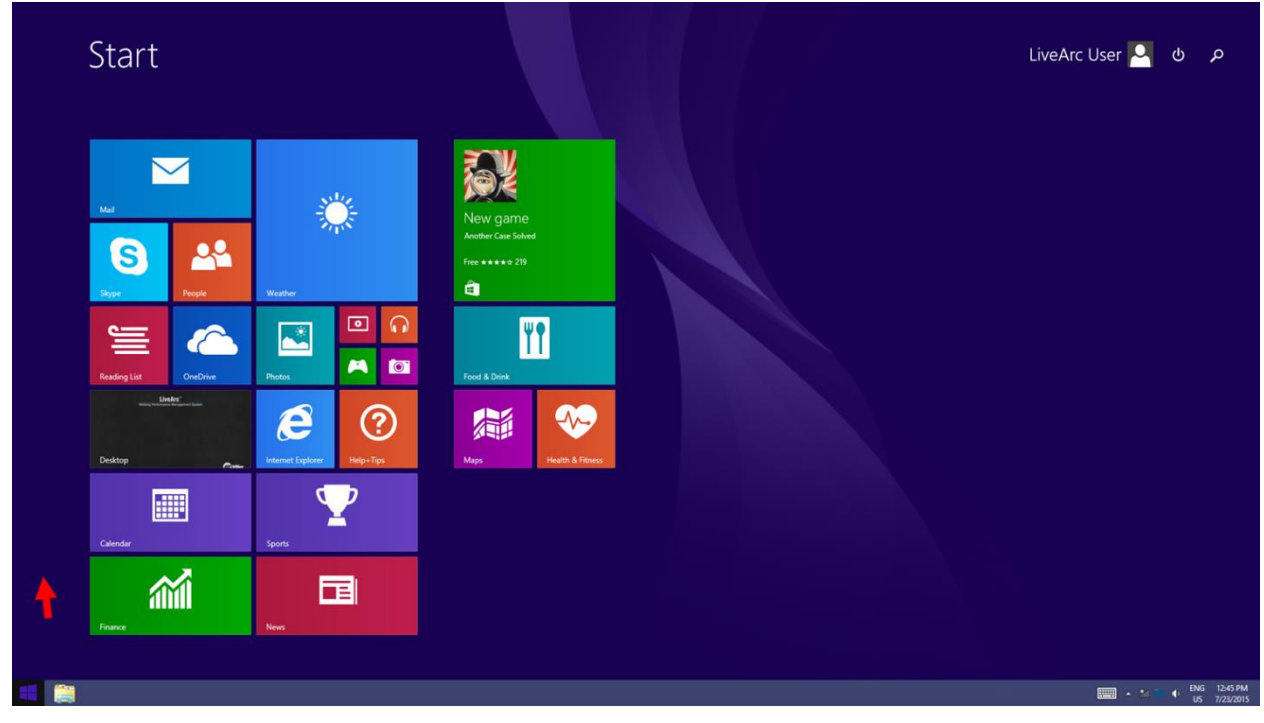

#### Select the down arrow.

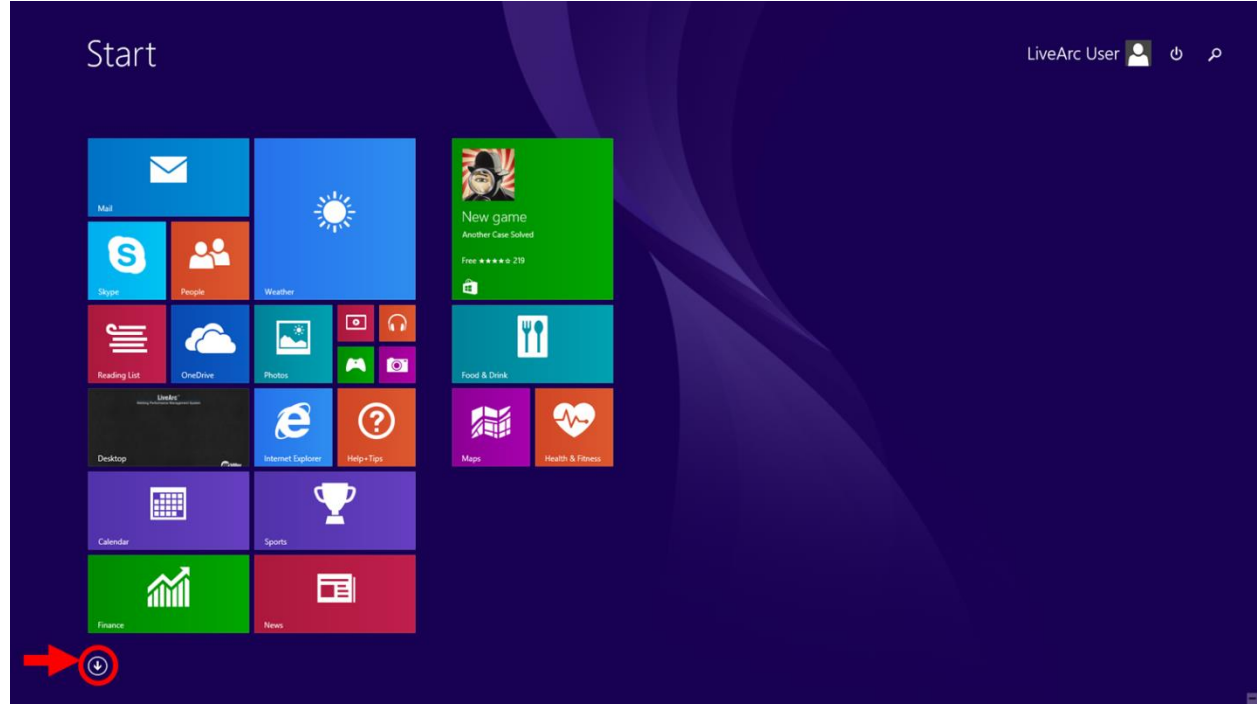

## Select the Control Panel option.

| A                  |                   | S              | OptiTrack                 |                            |               |
|--------------------|-------------------|----------------|---------------------------|----------------------------|---------------|
| Alarms             | Internet Explorer | Scan           | Default Save Folder       | Sticky Notes               | Help and Sup  |
|                    | M                 | Skype          | License Tool              | Windows Fax and Scan       | 🖅 Run         |
| Calculator         | Mail              | Sound Recorder | Motive                    | Windows Journal            | Task Manager  |
| Calendar           | Maps              | Sports         | Motive Batch Processor    | Vindows Media Player       | ka 🛃 This PC  |
| Camera             | Music             | fore Store     | OptiTrack License Folder  | WordPad                    | Windows Def   |
| D                  | N                 |                | SDK Folder                | XPS Viewer                 | Windows Easy  |
| Desktop            | News              | Travel         |                           |                            | 🔝 Windows Pow |
|                    | 0                 |                | Calculator                | Magnifier                  |               |
| Finance            | OneDrive          | Video          | Character Map             | Narrator                   |               |
| Food & Drink       |                   | W              | Math Input Panel          | On-Screen Keyboard         |               |
|                    | PC settings       | Weather        | Notepad                   | Windows Speech Recognition |               |
| Games              | People            |                | 🧭 Paint                   | Windows System             |               |
| H                  | Photos            |                | Remote Desktop Connection | Command Prompt             |               |
| 😔 Health & Fitness |                   |                | Snipping Tool             | Control Panel              |               |
| Help+Tips          | Reader            |                | Sound Recorder            | Default Programs           |               |
|                    | Reading List      |                | Steps Recorder            | File Explorer              |               |

## Select Language.

| 🔄 🅘 👻 🕈 📴 🕨 Control Pan         | el > All Control Panel Items > |                         | ✓ C Search Control                | ol Panel 🔎 |
|---------------------------------|--------------------------------|-------------------------|-----------------------------------|------------|
| Adjust your computer's setti    | ngs                            |                         | View by: Sma                      | ll icons 🔻 |
| P Action Center                 | Add features to Windows 8.1    | administrative Tools    | 📷 AutoPlay                        |            |
| Real BitLocker Drive Encryption | Color Management               | Credential Manager      | Date and Time                     |            |
| Default Programs                | Bevice Manager                 | Devices and Printers    | 📮 Display                         |            |
| S Ease of Access Center         | Elo Touchscreen                | 🍪 Family Safety         | Sile History                      |            |
| 🖌 Flash Player (32-bit)         | Folder Options                 | 💦 Fonts                 | 🜏 HomeGroup                       |            |
| R Indexing Options              | Intel(R) Graphics and Media    | 😥 Internet Options      | E Keyboard                        |            |
| 🛠 Language                      | Decation Settings              | Mouse                   | Vetwork and Sharing Center        |            |
| Wotification Area Icons         | Personalization                | Phone and Modem         | Power Options                     |            |
| Programs and Features           | P Recovery                     | Segion                  | RemoteApp and Desktop Connections |            |
| 4 Sound                         | Speech Recognition             | Storage Spaces          | 🛞 Sync Center                     |            |
| System                          | Taskbar and Navigation         | Troubleshooting         | Se User Accounts                  |            |
| Mindows Defender                | Windows Firewall               | Windows Mobility Center | Windows Update                    |            |
| 0 Work Folders                  |                                |                         |                                   |            |
|                                 |                                |                         |                                   |            |
|                                 |                                |                         |                                   |            |
|                                 |                                |                         |                                   |            |
|                                 |                                |                         |                                   |            |
|                                 |                                |                         |                                   |            |

## In the Language window select **Options**.

| <b>\$</b> *                             |                                                                                                    | Langua                                                                                        | ge |     |                    |         | × |  |
|-----------------------------------------|----------------------------------------------------------------------------------------------------|-----------------------------------------------------------------------------------------------|----|-----|--------------------|---------|---|--|
| 🛞 ⋺ 🔹 ↑ 🛸 → Control Pa                  | anel 🕨 All Control Panel It                                                                                                    | ems → Language                                                                                |    | · C | Search Control Pan | el ,A   | D |  |
| Control Panel Home<br>Advanced settings | Change your language preferences<br>Add languages you want to use to this list. The language at the top of your list is your primary language (the one you want to see and use most often). |                                                                                               |    |     |                    |         |   |  |
| formats                                 | Add a language Remo                                                                                                    | ove Move up Move down                                                                         |    |     |                    |         |   |  |
|                                         | English (United<br>States)                                                                                                    | Windows display language: Enabled<br>Keyboard layout: US<br>Date, time, and number formatting |    |     | C                  | Options |   |  |
|                                         |                                                                                                    |                                                                                               |    |     |                    |         |   |  |
|                                         |                                                                                                    |                                                                                               |    |     |                    |         |   |  |
|                                         |                                                                                                    |                                                                                               |    |     |                    |         |   |  |
|                                         |                                                                                                    |                                                                                               |    |     |                    |         |   |  |
|                                         |                                                                                                    |                                                                                               |    |     |                    |         |   |  |
| See also                                |                                                                                                    |                                                                                               |    |     |                    |         |   |  |
| Location                                |                                                                                                    |                                                                                               |    |     |                    |         |   |  |

In the Language Options window select Add an input method.

| Language options                                                                  |     |                      |   |
|-----------------------------------------------------------------------------------|-----|----------------------|---|
| ) 🔄 👻 ↑ 😤 > Control Panel → All Control Panel Items → Language → Language options | ~ ¢ | Search Control Panel | Q |
|                                                                                   |     |                      |   |
| English (United States)                                                           |     |                      |   |
| Windows display language                                                          |     |                      |   |
| Enabled                                                                           |     |                      |   |
| local analysis                                                                    |     |                      |   |
| US Preview I Rem                                                                  | ve  |                      |   |
| Add an input method                                                               |     |                      |   |
| Handwriting                                                                       |     |                      |   |
| Write characters in freehand                                                      |     |                      |   |
| Write each character separately                                                   |     |                      |   |
| Personalize handwriting recognition                                               |     |                      |   |
|                                                                                   |     |                      |   |
|                                                                                   |     |                      |   |
|                                                                                   |     |                      |   |
|                                                                                   |     |                      |   |
|                                                                                   |     |                      |   |
|                                                                                   |     |                      |   |
|                                                                                   |     |                      |   |
| Save Cance                                                                        |     |                      |   |
|                                                                                   |     |                      |   |

Scroll down to the **United States-International Touch keyboard layout.** Select it and then select **Add.** *In most cases, this layout should be the 9<sup>th</sup> option in the list.* 

| <b>₹</b> *                                                                                                    |                       | Input method                                       |            |     |                      | - × |  |
|----------------------------------------------------------------------------------------------------|-----------------------|----------------------------------------------------|------------|-----|----------------------|-----|--|
| ( → ↑ ♀ + Control Panel → All Control Panel → All Control Pane | anel Items 🔸 Language | ▹ Language options 		 Input method                 |            | ~ ¢ | Search input methods | Q   |  |
| Add an i                                                                                                    | Add an input method   |                                                    |            |     |                      |     |  |
| DV                                                                                                    | ORAK L United         | States-Dvorak for left hand                        | Preview    | ^   |                      |     |  |
| DV                                                                                                    | ORAK R United         | States-Dvorak for right hand                       | Preview    |     |                      |     |  |
| Q                                                                                                    | WERTY United<br>Touch | States-International<br>keyboard layout            | Preview    |     |                      |     |  |
| Q                                                                                                    | WERTY US<br>Touch     | keyboard layout                                    | Preview    |     |                      |     |  |
| Q                                                                                                    | WERTY US Eng<br>Touch | lish Table for IBM Arabic 238_L<br>keyboard layout | Preview    |     |                      |     |  |
| Q                                                                                                    | WERTZ Albani<br>Touch | an<br>keyboard layout                              | Preview    | •   |                      |     |  |
|                                                                                                    |                       |                                                    | Add Cancel |     |                      |     |  |

Now back on the Language Options window, select Save.

| ×*                          | Language options                                     |                  | -                    | • U × |
|-----------------------------|------------------------------------------------------|------------------|----------------------|-------|
| 📀 ∋ 👻 ↑ 😤 → Control Panel → | All Control Panel Items   Language  Language options | v 0              | Search Control Panel | Q     |
|                             |                                                      |                  |                      |       |
|                             | English (United States)                              |                  |                      |       |
|                             | Windows display language                             |                  |                      |       |
|                             | Enabled                                              |                  |                      |       |
|                             |                                                      |                  |                      |       |
|                             | Input method                                         |                  |                      |       |
|                             | US                                                   | Preview   Remove |                      |       |
|                             | United States-International                          | Preview   Remove |                      |       |
|                             | Add an input method                                  |                  |                      |       |
|                             | Handwriting                                          |                  |                      |       |
|                             | Write characters in freehand                         |                  |                      |       |
|                             | ○ Write each character separately                    |                  |                      |       |
|                             | Personalize handwriting recognition                  |                  |                      |       |
|                             |                                                      |                  |                      |       |
|                             |                                                      |                  |                      |       |
|                             |                                                      |                  |                      |       |
|                             |                                                      |                  |                      |       |
|                             |                                                      |                  |                      |       |
|                             |                                                      |                  |                      |       |
|                             |                                                      |                  |                      |       |
|                             |                                                      | Save Cancel      |                      |       |
|                             |                                                      |                  |                      |       |

## Exit the *Language* window.

| <b>\$</b> ≉                                                  |                             | Language                                                                                                    |                     | - • ×   |  |  |  |  |  |
|--------------------------------------------------------------|-----------------------------|----------------------------------------------------------------------------------------------------|---------------------|---------|--|--|--|--|--|
| 🔄 🌛 👻 🕈 💱 > Control Pa                                       | nel > All Control Panel Ite | ms > Language v 0                                                                                                    | , Search Control Pa | nel     |  |  |  |  |  |
| Control Panel Home                                           | Change your langu           | hange your language preferences                                                                                                    |                     |         |  |  |  |  |  |
| Advanced settings<br>Change date, time, or number<br>formats | Add languages you want      | Add languages you want to use to this list. The language at the top of your list is your primary language (the one you want to see and use most often).<br>Add a language Remove Move up Move down |                     |         |  |  |  |  |  |
|                                                              | English (United<br>States)  | Windows display language: Enabled<br>Keyboard layout: US, United States-International<br>Date, time, and number formatting                                                                         |                     | Options |  |  |  |  |  |
|                                                              |                             |                                                                                                    |                     |         |  |  |  |  |  |
|                                                              |                             |                                                                                                    |                     |         |  |  |  |  |  |
|                                                              |                             |                                                                                                    |                     |         |  |  |  |  |  |
|                                                              |                             |                                                                                                    |                     |         |  |  |  |  |  |
|                                                              |                             |                                                                                                    |                     |         |  |  |  |  |  |
| See also                                                     |                             |                                                                                                    |                     |         |  |  |  |  |  |
| Fonts                                                        |                             |                                                                                                    |                     |         |  |  |  |  |  |
| Locuton                                                      |                             |                                                                                                    |                     |         |  |  |  |  |  |

## Language selection options will now be available on the user login screen.

| English Español               |  |
|-------------------------------|--|
|                               |  |
| Not Registered? REGISTER HERE |  |
| User Name                     |  |
| Password                      |  |
| LOGIN                         |  |
|                               |  |
|                               |  |
|                               |  |
|                               |  |
|                               |  |

# **Instructions for Uninstalling the LiveArc Software from a PC**

The Miller LiveArc software does not have an automated Uninstall feature. It must be uninstalled manually by following these steps. Consult with your IT department for any needed assistance.

- 1) Open Windows File Explorer and navigate to the C: drive. Delete the folder called "Miller LiveArc".
- 2) Navigate to C:\Users\xxxxx\AppData\Local, where the "xxxxxx" is your PC username. (*Note: the AppData folder may not be visible, so you may have to enter it directly into the folder address bar.*) Delete the folder called "Miller.LiveArc".